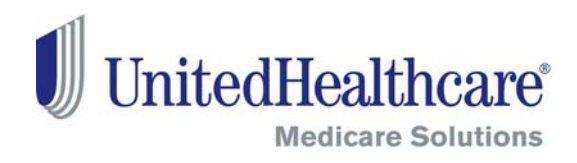

# **Certification User Guide**

2013 Launch: July 1, 2012

**FMO Agents** 

## **Table of Contents**

| 2013 Annual Certification Requirements |  |
|----------------------------------------|--|
| Logging In                             |  |
| Registered Users                       |  |
| Accessing Courses and Certificates     |  |
| Medicare Solutions Learning Center     |  |
| Welcome Page                           |  |
| Navigation Panel                       |  |
| Certification Courses                  |  |
| Elective Courses                       |  |
| Invitation Only Courses                |  |
| Evaluations                            |  |
| Certificates                           |  |
| Printing                               |  |
|                                        |  |

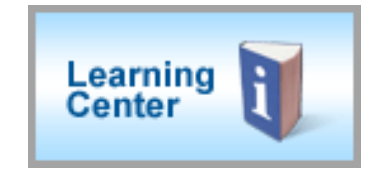

## **2013 Annual Certification Requirements**

We are pleased that you have chosen to become certified to sell our products. The courses listed below will educate you on Medicare, Compliance and Medicare health plans, giving you a strong foundation for making sales presentations, conducting meetings and helping Medicare-eligible consumers make the right choices.

Listed below is an overview of the steps you will need to take to become certified to sell our products.

### Thank you for your business and good luck with your 2013 Certification!

### **2013 Annual Certification Requirements**

In order to sell any UnitedHealthcare products in 2013, you are required to take four pre-requisite courses and assessments. You will then take the product courses and assessments for the plans you want to sell. You are required to pass the assessments at 85% within three (3) attempts.

#### 1. Pre-requisite courses and assessments:

- 2013 Medicare Basics
- 2013 Ethics and Compliance
- 2013 Before the Sale: Educating the Consumer
- 2013 AARP 101

If you do not pass a pre-requisite assessment in three attempts, you will not be able to sell any UnitedHealthcare Medicare Solutions product for the 2013 selling season.

#### 2. Product courses and assessments for the plans you want to sell:

• Listed on your development plan are product certification modules for each type of product offered by UnitedHealthcare Medicare Solutions.

If you do not pass any of the product module assessments in three attempts, you will not be certified and you will be unable to sell that product for the 2013 selling season.

### AHIP Certification for our FMO Partners

American Health Insurance Plan [AHIP] Certification satisfies the requirement for the following UnitedHealthcare Medicare Solutions Certification Modules:

- o Medicare Basics
- Medicare Advantage
- o Part D

If you choose the AHIP option, you will also be required to complete the following pre-requisites: Pledge of Compliance, Ethics and Compliance, Before the Sale and AARP 101. UnitedHealthcare will accept your AHIP certification and display any other required modules. As with other requirements, you have three total attempts to pass the assessments. If you choose to certify via AHIP, you need to complete the 2013 AHIP Certification before any other 2013 Certification modules. Failure to do so will result in AHIP score rejection.

## Logging In

### **Registered Users**

- Go to
  <u>www.UnitedHealthProducers.com</u>
- Enter your username (agent ID) and password
- Click on GO

For log in or other assistance with the Distribution Portal, contact the Producer Help Desk (PHD) at 888-381-858. (Monday—Friday, 7a.m to 7p.m. CT)

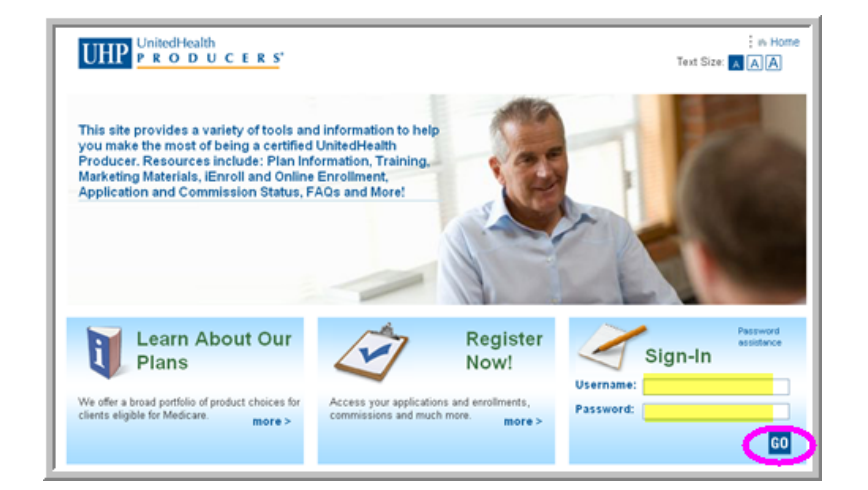

## **Accessing Courses and Certificates**

Once you are logged into the Distribution Portal, click on the Learning Center button to access your courses and certificates.

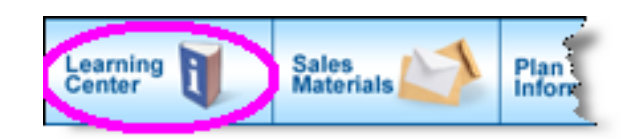

## Medicare Solutions Learning Center

### **Welcome Page**

The opening page of the Learning Center is the **Welcome Screen**. This page provides details about the annual certification requirements and courses.

This page also provides links to other sections of the Medicare Solutions programs. Each section is described below.

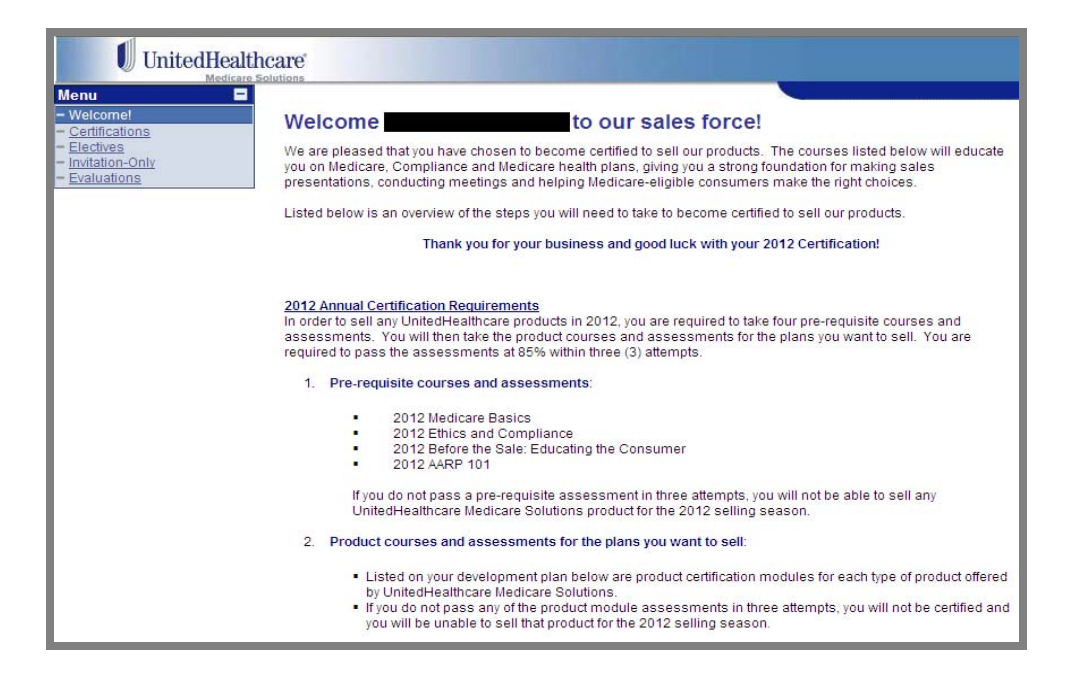

## **Navigation Panel**

The Welcome Page provides several navigation choices. Located on the left side of the screen, you can select:

- Certifications
- Electives Courses
- Invitations-Only Courses
- Evaluations

### **Certification Courses**

In the Navigation Panel, click on Certifications to view your courses and certifications by year.

- Each course has two required items listed: course and test. Review the course and then take the test.
- Prerequisite courses must be taken first and in order.
- Product Certification courses should be completed after the prerequisite courses.
- The course status and completion date are provided on this screen.
- Once you are certified to sell a product, you will see a gold medallion next to the completion date column.

### **Elective Courses**

There are additional courses available for your further education. These are not required but are recommended to further your education. While not required they are highly recommended. They are listed in the **Elective Courses** section.

### **Invitation Only Courses**

On occasion, you may be required to take a course that is not available to everyone. If you are assigned a specific course, it will be listed in the **Invitation Only** section and must be completed.

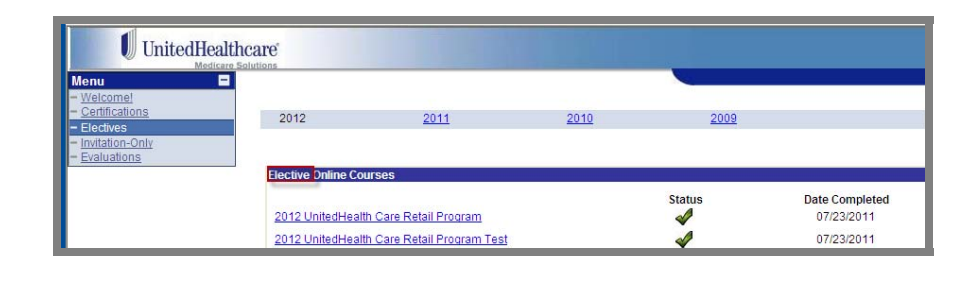

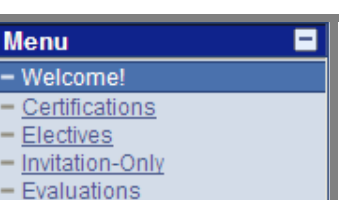

UnitedHealthcare View Certifications By Year 2011 2010 vitation-Only 2012 Prerequis Date Completed Status 2012 Medicare Basics 2012 Medicare Basics Test 2 07/23/2011 2012 Ethics and Compliance 2 07/23/2011 2012 Ethics and Compliance Test 1 07/23/2011 1 2012 Before the Sale 07/23/2011 2012 AARP 101 1 07/23/2011 2012 AHIP Status Date Completed 2012 AHIP (FMO Only) 2012 Code of Conduc Status Date Completed 2012 Code of Conduct 2012 AARP Medicare Advantage Certi Status Date Completed 2012 Medicare Advantage Plans (HMO, PPO, POS, excluding PFFS) 2 07/23/2011 2012 Medicare Advantage Plans (HMO, PPO, POS, excluding PFFS) Test 2 07/23/2011

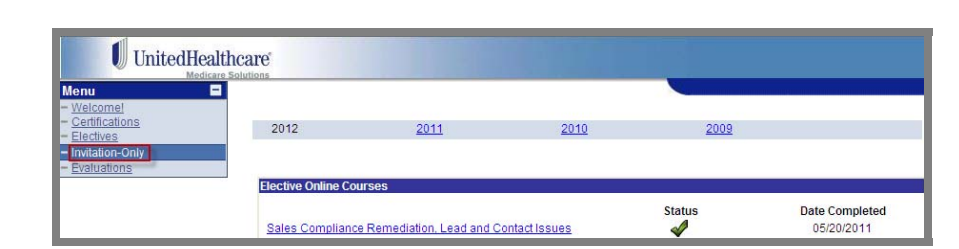

### **Evaluations**

After you complete a course, an evaluation will appear in the **Evaluation** section. Please take a few minutes to complete these evaluations so that we may learn and improve from your comments.

| UnitedHea                                   | Ithcare'                                 |        |                |
|---------------------------------------------|------------------------------------------|--------|----------------|
| Venu I<br>Velcome!<br>Certifications        | Course Evaluations                       |        |                |
| Electives<br>Invitation-Only<br>Evaluations | 2012 AARP 101                            | Status | Date Completed |
|                                             | 2012 AARP Medicare Supplement Plans      | -      |                |
|                                             | 2012 AARP Medicare Supplement Plans Test | -      |                |

## Certificates

Upon successful completion of a course and test, a gold medallion will appear on your development plan indicating you are certified to sell the particular product. Open the certificate as needed by clicking on the medallion. Each certificate includes the course name, agent name and writing number, and date of certification. To **print** a copy of the course certificate, follow the instruction below

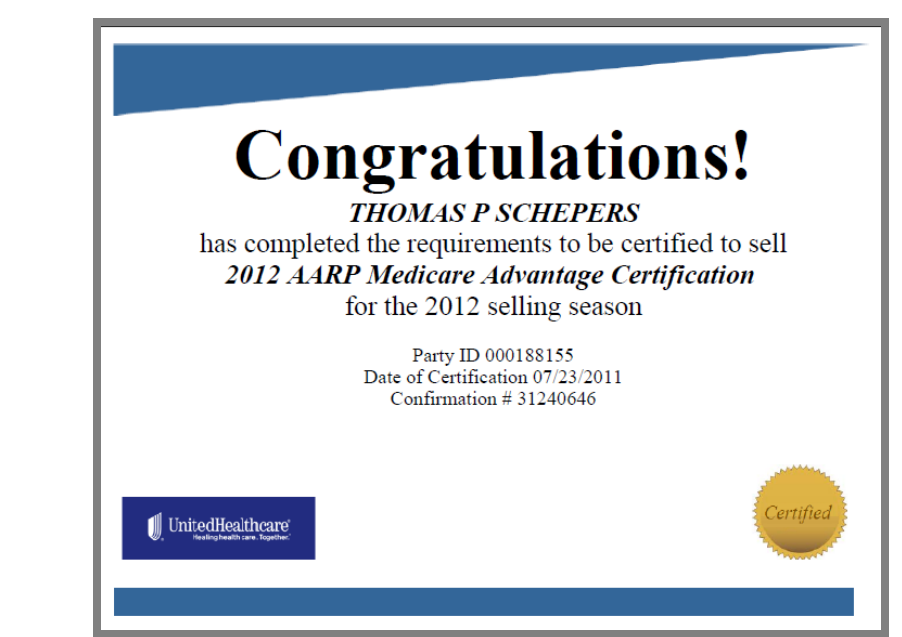

Status

1

Date Completed

07/23/2011

07/23/2011

07/23/201

### **Printing**

To **print** a copy of your certificate, click on the **print** icon.

#### 2012 AARP Medicare Advantage Certificati

2012 Medicare Advantage Plans (HMO, PPO, POS, excluding PFFS) 2012 Medicare Advantage Plans (HMO, PPO, POS, excluding PFFS) Test

Note: Screen shots are for illustrative purposes only and are subject to change without notice.